## Adobe Flash Player Upgrade Needed

## **PROBLEM:**

I kept getting messages that there was a newer version of Adobe Flash Player available so I downloaded it. Later I tried to access YouTube and an error message said I needed the newer version of Flash Player and needed to enable Active X.

## I enabled Active X by going to my browser (MSIE) window:

- 1. Tools
- 2. Security
- 3. Custom Level
- 4. Scroll to Active X Controls and plug-ins
- 5. Selected Enable
- 6. APPLY

I still couldn't open YouTube files.

## Final procedure that worked:

- 1. Uninstalled the current version of Adobe Flash Player in my programs list using Add/Remove Programs
- 2. Typed <u>www.adobe.com</u> into my MSIE browser
- 3. Clicked on the "Get Adobe Flash Player" box
- 4. Clicked "Install Adobe Flash Player" window
- 5. I unchecked the "Free Google Toolbar" choice, didn't want the Google Toolbar.
- 6. I clicked the "Agree and install now.
- 8. I clicked the MSIE bar "Click here to install the following ActiveX control . . . "
- 9. Clicked "Install"

Revised 4/26/2009 JMM